## MiKTeX:n asennus

- 1. Lataa MiKTeX:n asennusohjelma "Lataa" linkistä, tallenna se esimerkiksi työpöydällesi
- 2. Käynnistä asennusohjelma, seuraa asennusohjeita
- 3. Asenna MiKTeX ohjelmatiedostoihin (esim. C:\Program Files\MiKTeX 2.6)
- 4. Valitse paperiksi A4 ja vastaa kysymykseen "install missing packages on the fly?" "yes" tai "Ask me first".
- 5. Kun asennus on valmis, valitaan Käynnistä  $\rightarrow$  Ohjelmat  $\rightarrow$  MiKTeX 2.6  $\rightarrow$  Settings ja tästä PACKAGES-välilehti. Vaihda makropakkausvarastoksi (Package repository) suomalainen palvelin ftp://ftp.funet.fi/pub/TeX/CTAN/systems/win32/miktex/tm/packages/
- 6. Tämän jälkeen LANGUAGES-välilehdeltä valitaan ne kielet, joiden tavutussäännöt sisällytetään LaTeXiin. Tässä kannattaa valita ainakin english, finnish, dumylang ja nohyphenation.
- 7. Tämän jälkeen GENERAL-välilehdeltä päivitetään tietokanta "Refresh FNBD" ja "Update formats" nappeja painamalla. Muiden kielten tavutussääntöjä voi ottaa käyttöön tarvittaessa myöhemmin vastaavalla tavalla.